## Processing Global Receipts on the FNB App

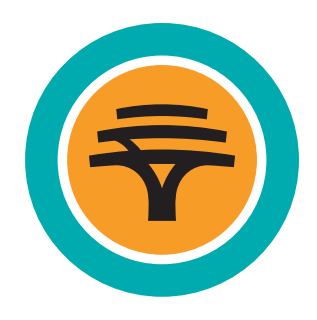

1. From the Menu, select **Forex** and then **Global Receipts** 

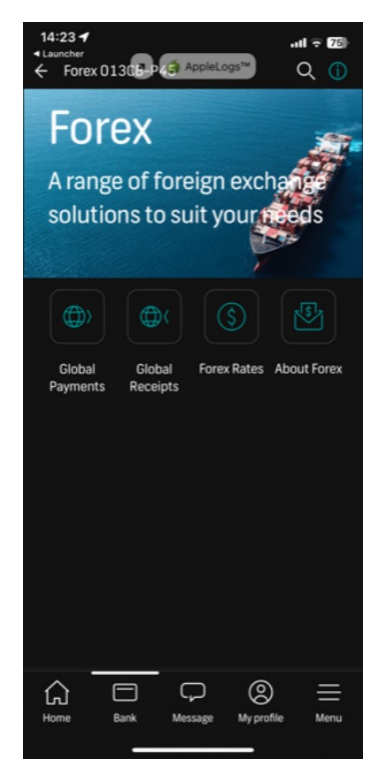

2. Select Available receipts

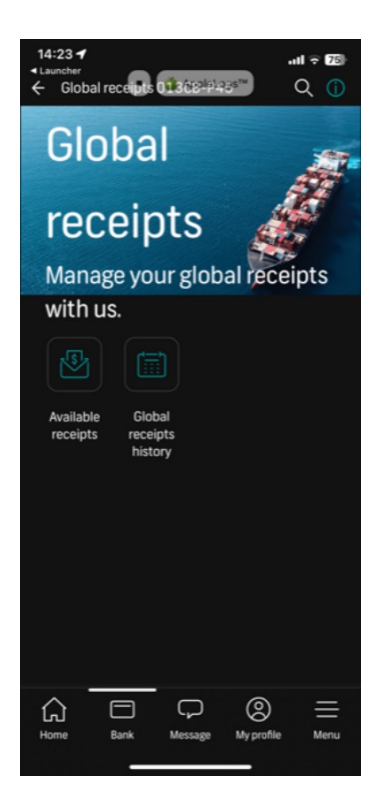

3. A list of all available receipts will be displayed. Select the one you wish to finalize

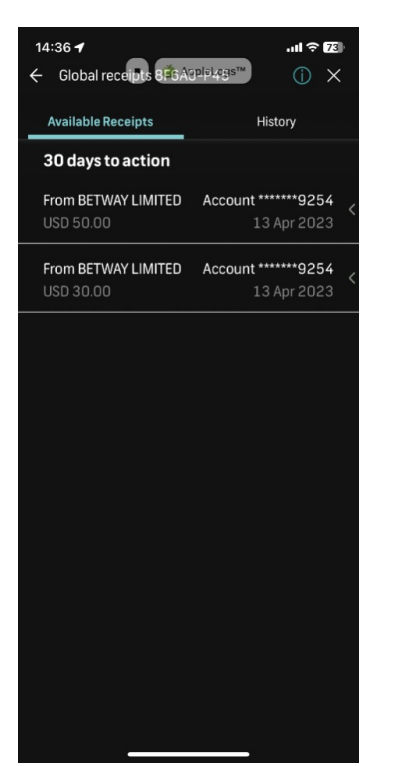

4. At the bottom of the screen, select **Proceed** 

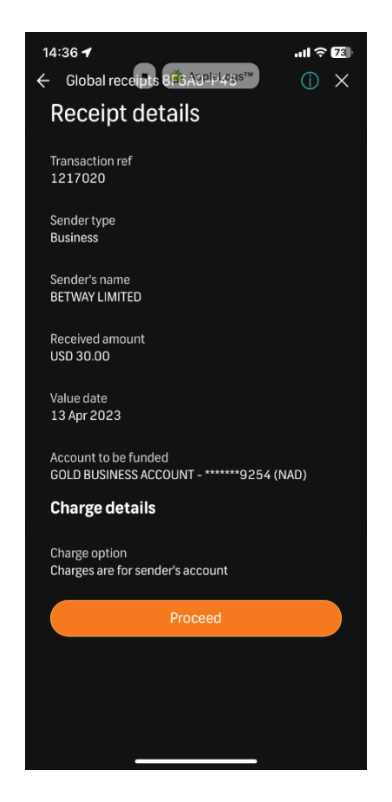

- 99999999999999999
- 5. Details of the receipt will be displayed. Confirm if it's in order and select the **Value date** of settling the receipt
  - 14:36 **-**.ul 🕆 78 ← Global receipts 8 #6A92 PL495™ (i) X Receipt details Transaction ref 1217020 Received amount USD 30.00 Business BETWAY LIMITED GOLD BUSINESS ACCOUNT -\*\*\*\*\*\*\*9254 (NAD) BETWAY LIMITED Value date Earliest Charge details Charge option Charges are for sender's account CONTINUE
- If a pre-booked deal was confirmed, select the deal relevant to the receipt and continue. If there is no deal, then the pre-booked screen will not be displayed. (For ZAR payments under 5 million, this screen will not be applicable)

| 14:37 -                                                                                    | ul 🕆 78    |
|--------------------------------------------------------------------------------------------|------------|
| ← Global receipts 8 🛱 5 A3¤IP143's™                                                        | () ×       |
| Pre-book deals                                                                             |            |
| Available deals                                                                            |            |
| You have pre-booked deals that can be                                                      |            |
| used for this application.                                                                 |            |
| Peoply of amount                                                                           |            |
| USD 30.0                                                                                   |            |
|                                                                                            |            |
| FixedFwd                                                                                   | USD 100.00 |
| 1634391                                                                                    | 18.5150    |
| FixedFwd                                                                                   | USD 100.00 |
| 1634294                                                                                    |            |
|                                                                                            | 100.00     |
| 5pot<br>1634291                                                                            | 17 2650    |
|                                                                                            | 17.2000    |
| Cash                                                                                       | USD 102.00 |
| 1634288                                                                                    | 17.2650    |
|                                                                                            | 100 101 00 |
| 1634287                                                                                    | 17.2650    |
|                                                                                            |            |
| FixedFwd                                                                                   | USD 100.00 |
| 1634286                                                                                    |            |
|                                                                                            |            |
| Unly one deal can be used on the FNB App. Multiple<br>deals can be used on Online Banking. |            |
|                                                                                            |            |
|                                                                                            |            |
| SKIP                                                                                       |            |
|                                                                                            |            |
|                                                                                            |            |
|                                                                                            |            |

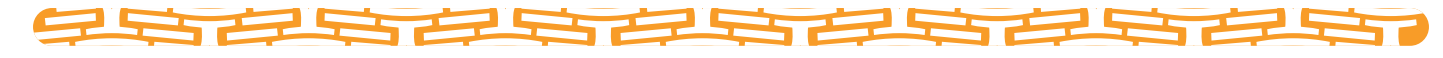

7. Select the **Balance of Payment code** (reason for receipt of funds), save and **Continue** 

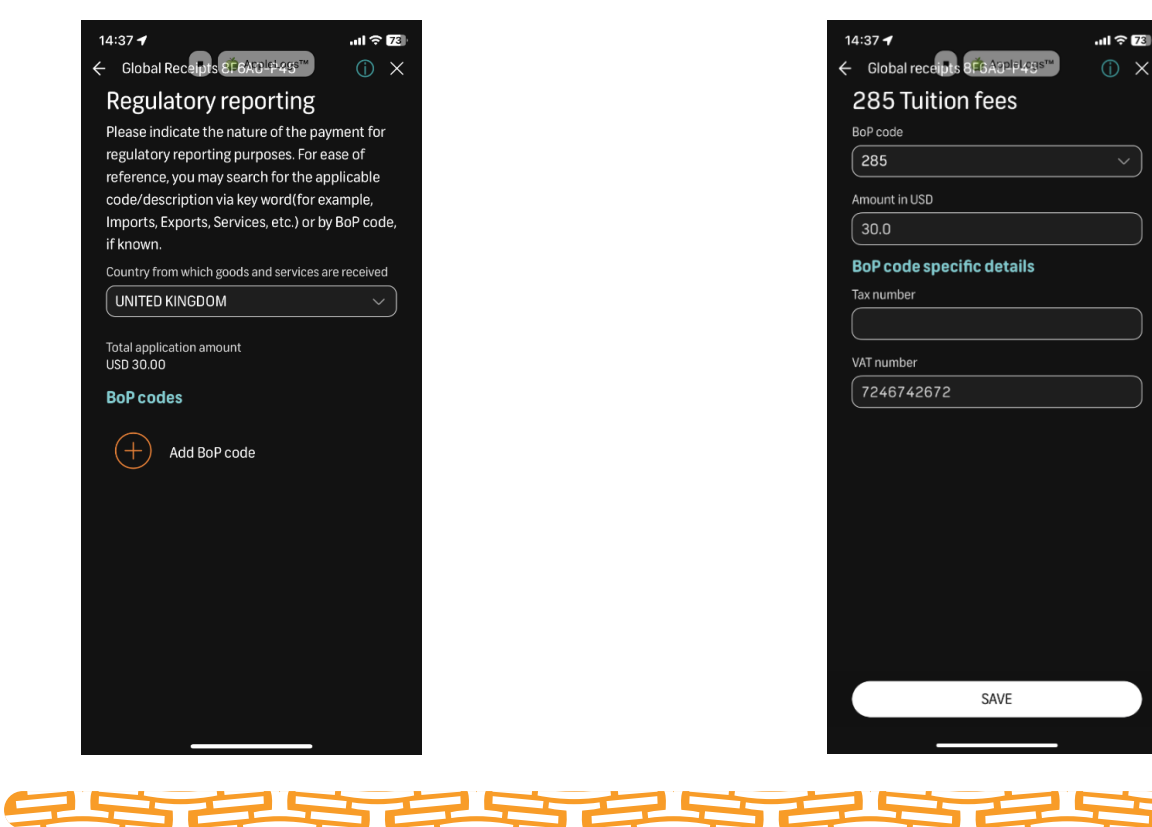

8. Accept the **Regulatory Declaration** and **Terms and Conditions** by placing ticks in the appropriate box, and **Continue** 

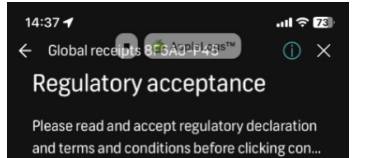

9. Confirm that the details are correct and **Confirm** 

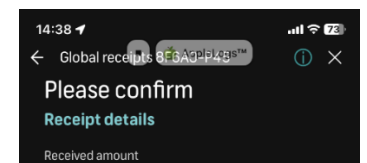

|                                                   | USD30.00                        |
|---------------------------------------------------|---------------------------------|
| Regulatory declaration                            |                                 |
| I/We, the undersigned, hereby declare that: 1.    | Account to be funded            |
| I/We have read this document and know and         | GUED BUSINESS ACCOUNT9254 (NAD) |
| understand the contents thereof; 2. The           | Value date                      |
| information furnished above is in all respects    | 13 April 2023                   |
| true and correct; 3. The currency applied for     |                                 |
| will only be used for the specific purpose        | Sender Type                     |
| stated in this application. 4. The Balance of     | Business                        |
| Payment Reason selected in the transaction is     |                                 |
| for the intended reason specified and First       | sender name<br>BETWAY LIMITED   |
| National Bank of Namibia Limited("FNB") will      |                                 |
| not be liable for incorrect BOP codes selected.   | Own ref                         |
| 5. I/We consent to this information being         | BETWAY LIMITED                  |
| provided to the Namibian Revenue Service, the     |                                 |
| Financial Intelligence Centre and other           | Reason for receipt of funds     |
| authorised institutions. 6. I/We acknowledge      | 265 fullon rees                 |
| that the bank shall not be liable for any loss or |                                 |
| I agree to the regulatory declaration             |                                 |
| l agree to the terms and conditions               |                                 |
| CONTINUE                                          | CONFIRM                         |
|                                                   |                                 |
|                                                   |                                 |

## 10. Accept the rate. Even if the rate is 1 to 1, this step needs to be completed

25

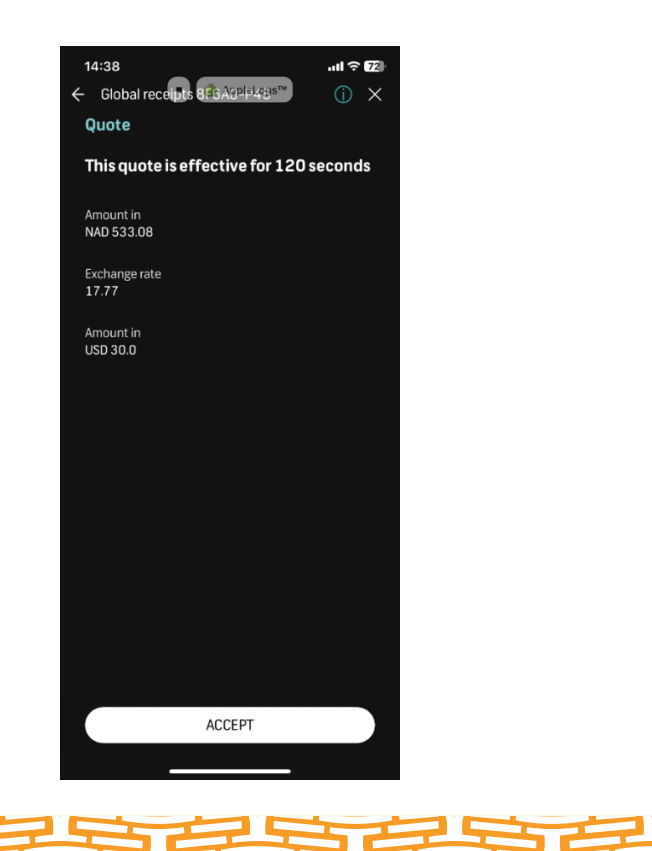

11. Once accepted, the Global Receipt is done and funds should reflect in your account with 5 to 15 minutes

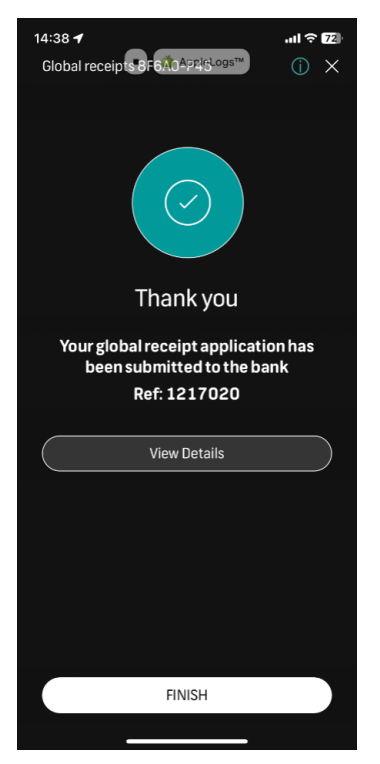

252

First National Bank of Namibia Limited. Reg. No. 2002/0180. A subsidiary of FirstRand Namibia Limited